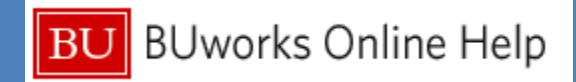

# ISR Provider Fulfillment New Enhancement Features

| Home         Employee Self-Service         Manager Self-Service         Finance         ACCT XWalk         Reporting         Procurement         Worklist         WebGUI           ISR Feildel Links         -         -         -         -         -         -         -         -         -         -         -         -         -         -         -         -         -         -         -         -         -         -         -         -         -         -         -         -         -         -         -         -         -         -         -         -         -         -         -         -         -         -         -         -         -         -         -         -         -         -         -         -         -         -         -         -         -         -         -         -         -         -         -         -         -         -         -         -         -         -         -         -         -         -         -         -         -         -         -         -         -         -         -         -         -         -         -         -         -         -         -                                                                                                    | BU BUworks Central                                  |                                                                  |                  |                                  |                          |                |                                                     |                     |                               |                       |                          |   |  |
|----------------------------------------------------------------------------------------------------|-----------------------------------------------------|------------------------------------------------------------------|------------------|----------------------------------|--------------------------|----------------|-----------------------------------------------------|---------------------|-------------------------------|-----------------------|--------------------------|---|--|
| Internal Service Request Fullfillment           IstR Request - Fullfillment           IstR Request - Fullfillment           Internal Service Request Fullfillment           Internal Service Request Fullfillment           IstR Request - Fullfillment           Internal Service Request Fullfillment           IstR Request - Display           Related Links           Prov. D         Prov. Name         Document No         Line No         Description         Amount         Already Charged Amount         Charge Amount         Posting Date         Completion Indicator           000027         BU Police Dept         90400224597         00001         BU POl         200.00         0.00         0         0         05/02/2013                                                                                                    | Home Employee Self-Service                          | Mana                                                             | ager Self-Serv   | ice Finance                      | ACCT XWa                 | k Rep          | porting Procurement V                               | Vorklist W          | /ebGUI                        | _                     |                          | _ |  |
| ISR Request - Fulfiliment       Internal Service Request Fulfiliment         BR Request - Display             Related Links           • Help             Prov. D       Prov. Name       Document No       Line No       Description       Amount       Already Charged Amount       Charge Amount       Posting Date       Completion Indicator         000027       BU Police Dept       904002246       0001       BU PO       200.00       0.00       0.00       0       0       05/02/2013                                                                                                    | Detailed Navigation                                 |                                                                  |                  |                                  |                          |                |                                                     |                     |                               |                       |                          |   |  |
| Related Links         Prov. D         Prov. Name         Document No         Line No         Description         Amount         Already Charged Amount         Charge Amount         Posting Date         Completion Indicator           000027         BU Police Dept         9040022468         00001         BU POL         200.00         0.0.0         0.0.0         0.0000         0.0.00         0.0000         0.0000         0.00000         0.00000         0.00000         0.00000         0.00000         0.000000         0.000000         0.000000         0.00000         0.00000         0.00000         0.000000         0.000000         0.000000         0.000000         0.000000         0.000000         0.00000         0.000000         0.000000         0.000000         0.000000         0.000000         0.000000         0.00000         0.000000         0.000000         0.000000         0.000000         0.000000         0.0000000         0.0000000         0.0000000         0.0000000         0.00000000         0.0000000         0.0000000         0.0000000         0.0000000         0.00000000         0.00000000         0.00000000         0.00000000         0.000000000         0.00000000         0.00000000000         0.00000000000         0.00000000000         0.000000000000         0.000000000000         0.00000000000000000                                                                                                    | ISR Request - Fullfillment     ISR Request- Display | IsR Request - Fullfillment Internal Service Request Fullfillment |                  |                                  |                          |                |                                                     |                     |                               |                       |                          |   |  |
| Prov. D         Prov. Name         Document No         Line No         Description         Amount         Amount         Amount         Amount         Charge Amount         Posting Date         Competion Indicator           000027         BU Police Dept         9040022446         00001         BU PO         200.00         0.00         0.00         0.00         0.000         0.000         0.000         0.000         0.000         0.000         0.000         0.000         0.0000         0.000         0.0000         0.0000         0.0000         0.0000         0.0000         0.0000         0.0000         0.0000         0.0000         0.0000         0.0000         0.0000         0.0000         0.0000         0.0000         0.0000         0.0000         0.0000         0.0000         0.0000         0.0000         0.0000         0.0000         0.0000         0.0000         0.0000         0.0000         0.0000         0.0000         0.0000         0.0000         0.0000         0.0000         0.0000         0.0000         0.0000         0.0000         0.0000         0.0000         0.0000         0.0000         0.0000         0.0000         0.0000         0.0000         0.0000         0.0000         0.00000         0.00000         0.00000         0.00000                                                                                                    | Help                                                | Related Links Request Document Details Request Document Details  |                  |                                  |                          |                |                                                     |                     |                               |                       |                          |   |  |
| 000027       BU Police Dept       9040022597       00011       Estimate       6600.00       250.00       0.00       05/022013       Image: Comparison of Comparison of Com         |                                                     |                                                                  | 000027           | BU Police Dept                   | 9040022446               | 00001          | BU PD                                               | 200.00              | Aready charged Amount<br>0.00 | Charge Amount<br>0.00 | 05/02/2013               |   |  |
| 000027       BU Police Dept       9040022833       0001       details will show on reports       280.00       0.00       0.00       0.00       0.00       0.00       0.00       0.00       0.00273       I       I         000027       BU Police Dept       9040022573       0001       BUPD Detail       200.00       0.00       0.00       0.00       0.00       0.00       0.00273       I       I         000027       BU Police Dept       9040021973       0001       Reception Coverage       100.00       100.00       0.00       0.00       0.00207       I       I       I         000027       BU Police Dept       904002446       0001       Police Detail       100.00       8,777.64       0.00       0.00207       I       I       I         000027       BU Police Dept       904002446       0001       BUP for UO2012 Details       2,000.00       8,238.07       0.00       0.00207       I       I       I         000027       BU Police Dept       904002490       0001       IFC officer 5 hrs 9/7/12       260.00       270.00       0.00       0.002.00       0.002.00       0.002.00       0.002.00       0.002.00       0.002.00       0.002.00       0.002.00       0.002.00       0.002                                                                                                    |                                                     |                                                                  | 000027           | BU Police Dept<br>BU Police Dept | 9040022597<br>9040021744 | 00001          | BUPD                                                | 600.00<br>40,000.00 | 250.00                        | 0.00                  | 05/02/2013               |   |  |
| 000027         BU Police Dept         9040021973         00001         Reception Coverage         100.00         100.00         0.00         0.5/02/2013         I           000027         BU Police Dept         904002446         0001         Police Detail         100.00         8,777.64         0.00         05/02/2013         I           000027         BU Police Dept         904002446         0001         Police Detail         100.00         8,777.64         0.00         05/02/2013         I           000027         BU Police Dept         904002490         0001         BUPD for UO2012 Details         2,000.00         8,238.07         0.00         05/02/2013         I         I           000027         BU Police Dept         9040022116         00001         IFC officer 5 hrs 9/7/12         260.00         270.00         0.00         05/02/2013         I                                                                                                    |                                                     |                                                                  | 000027           | BU Police Dept<br>BU Police Dept | 9040022833<br>9040022573 | 00001<br>00001 | details will show on reports<br>BUPD Detail         | 280.00              | 0.00                          | 0.00                  | 05/02/2013               |   |  |
| 000027         BU Police Dept         904002490         00001         BUPD for U02012 Details         2,000.00         8,238.07         0.00         05/02/2013         Image: Comparison of Comparison of Com |                                                     |                                                                  | 000027<br>000027 | BU Police Dept<br>BU Police Dept | 9040021973<br>9040020446 | 00001<br>00001 | Reception Coverage<br>Police Detail                 | 100.00              | 100.00<br>8,777.64            | 0.00                  | 05/02/2013<br>05/02/2013 |   |  |
|                                                                                                    |                                                     |                                                                  | 000027<br>000027 | BU Police Dept<br>BU Police Dept | 9040020490<br>9040022116 | 00001<br>00001 | BUPD for UO2012 Details<br>IFC officer 5 hrs 9/7/12 | 2,000.00<br>260.00  | 8,238.07<br>270.00            | 0.00                  | 05/02/2013<br>05/02/2013 |   |  |

The screen for fulfilling and displaying an **ISR** has changed slightly

- Posting date field is available to accommodate for first Fiscal Close Period
- Posting period needs to reflect the posting date or Fulfillment can not processed.

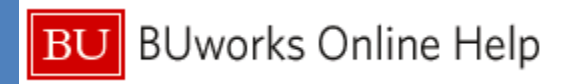

## ISR Provider Fulfillment New Enhancement Features

The screen for creating and displaying an **ISR** form has changed slightly

- Addition to the Note Pad area informs requester's of field length limitations.
- A new area for
   Attachments is
   now available

|                                               |                                                                                                    |                        |                       |            |          | _ |              |            |                   |           |            |       |  |  |  |
|-----------------------------------------------|----------------------------------------------------------------------------------------------------|------------------------|-----------------------|------------|----------|---|--------------|------------|-------------------|-----------|------------|-------|--|--|--|
| Detailed Navigation                           | Noto I                                                                                                    | Dad                    |                       |            |          | h | Charge       | Distrib    | ution             |           |            |       |  |  |  |
| ISR Request- Create     ISB Request- Disclary | Noter                                                                                                    | rau                    |                       |            |          |   | Charge       | DISCHD     | истоп             |           |            |       |  |  |  |
| Facilities Service Request                    | <enter description<="" th=""><th>on text here, limit 25</th><th>55 characters&gt;</th><th></th><th></th><th></th><th>CostObject</th><th></th><th>Distrit</th><th>oution Ob</th><th>oject Text</th><th></th><th></th></enter> | on text here, limit 25 | 55 characters>        |            |          |   | CostObject   |            | Distrit           | oution Ob | oject Text |       |  |  |  |
| BUMC Facilities Service Request               |                                                                                                    |                        |                       |            |          |   |              |            |                   | 0.0       |            |       |  |  |  |
|                                               |                                                                                                    |                        |                       |            |          |   |              |            |                   | 0.0       |            |       |  |  |  |
|                                               |                                                                                                    |                        |                       |            |          |   |              |            |                   | 0.0       |            |       |  |  |  |
|                                               |                                                                                                    |                        |                       |            |          |   |              |            |                   | 0.0       |            |       |  |  |  |
|                                               |                                                                                                    |                        | 🥜 Reset Note          |            |          | Ļ |              |            | 🧳 Clear Distribut | tion      |            |       |  |  |  |
|                                               | Requested Items                                                                                                    |                        |                       |            |          |   |              |            |                   |           |            |       |  |  |  |
|                                               | Line Item No                                                                                                    | Short Text             | * Qty                 | Order Unit | Net Pric | e | Total Amount | CostObject | Cost Object D     | Change D  | Date Chang | ed By |  |  |  |
|                                               | 00001                                                                                                    |                        |                       | •          | 0.0      | 0 | 0.00         |            |                   |           |            |       |  |  |  |
|                                               | 00002                                                                                                    |                        |                       | •          | 0.0      | 0 | 0.00         |            |                   |           |            |       |  |  |  |
|                                               |                                                                                                    |                        |                       |            |          |   |              |            |                   |           | -          |       |  |  |  |
|                                               | Attach                                                                                                    | ments                  |                       |            |          |   |              |            |                   |           |            |       |  |  |  |
|                                               | File Name<br>Select File:                                                                                                    | Delete File 3          | Browse<br>Clear/Reset | X Exit     |          |   |              |            |                   |           |            |       |  |  |  |

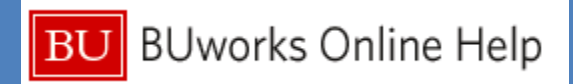

# **Description:** Describe the changes made to ISR Fulfillment process **User/Role:** Internal Service Provider

#### **ISR Provider Fulfillment New Enhanced Features**

#### Note Pad Area has changed

 An Internal Service Request form informs the requester of the character limitation on the Note Pad area prior to entry of a note via this informational text:

#### "<Enter description text here, limit 255 characters>"

- The Note Pad field allows up to 255 characters
- A note can be added in one of three ways:
  - 1. Type over the informational text.
  - 2. Delete the Informational text and then enter the note in the Note Pad area.
  - 3. Start to type the note below the informational text.

### Once the Internal Service Request is completed and submitted the text will automatically disappear.

• There is an option to clear or reset the Note Pad area if it is necessary to delete the text that was entered.

#### **New Area for Attachments**

- An Internal Service Requester has the ability to attach documents to the Internal Service Request form as backup for the ISR Provider.
- The Provider will receive a copy via email.
  - Acceptable attachments documents include PDF, Word and/or Excel files.
  - Multiple documents can be attached to the Internal Service
     Request form
  - Attached documents can be deleted if necessary
  - Attached documents can also be cleared and reset if necessary

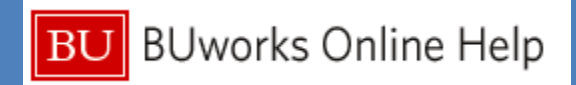

### **Changes to Note Pad Area**

| Note Pad                                                                                                    |                                |
|----------------------------------------------------------------------------------------------------|--------------------------------|
| <enter 255="" characters="" description="" here,="" limit="" text=""><br/>Traveler name, date of travel &amp; record locator num</enter> | ber                            |
| This Information is provided by agent, when the trip<br>Travel                                                                           | has been placed on hold by BCD |
|                                                                                                    |                                |
| A Reset N                                                                                                    | ote                            |

In this example the note was added after the informational text

Note: Once the ISR has been completed and submitted the informational text is automatically removed.

Provider will be able to view the complete note on the Note Pad area when displayed or printed.

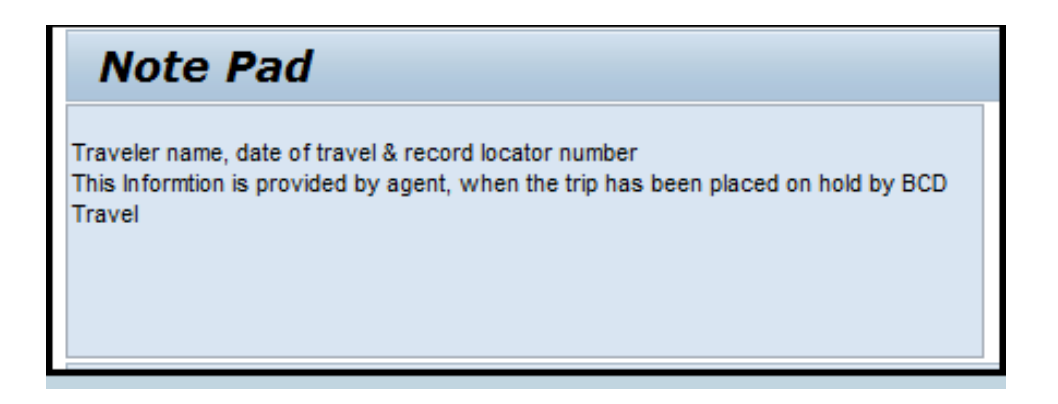

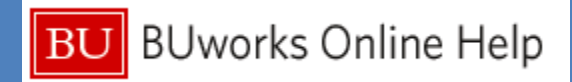

#### View of Print Request Of a Internal Service Request form

| BOSTON                                  |                                                       |           |                      | Ir                    | nternal \$      | Servi   | ce Request                              |          |                                             |                                                                                                    |          |                                     |                                                               |                              |                   |              |            |             |                                           |                              |                                                 |              |          |               |           |   |
|-----------------------------------------|-------------------------------------------------------|-----------|----------------------|-----------------------|-----------------|---------|-----------------------------------------|----------|---------------------------------------------|----------------------------------------------------------------------------------------------------|----------|-------------------------------------|---------------------------------------------------------------|------------------------------|-------------------|--------------|------------|-------------|-------------------------------------------|------------------------------|-------------------------------------------------|--------------|----------|---------------|-----------|---|
| Provider I                              | Name: BCD Travel -                                    | Foreign   |                      |                       |                 | 1       |                                         |          |                                             | Request Num                                                                                                    | ber:     | 9040022                             | 838                                                           |                              |                   |              |            |             |                                           |                              |                                                 |              |          |               |           |   |
| Contact N                               | ame: Isabel Guiller                                   | mo        | Pho                  | ne: X8-682            | 2               | PI/Req  | uester: PI or Reques                    | st conta | act info                                    | ct info Phone:                                                                                                    |          |                                     |                                                               |                              |                   |              |            |             |                                           |                              |                                                 |              |          |               |           |   |
|                                         |                                                       |           |                      |                       |                 | E-Mail: | iguiller@bu.e                           | edu      |                                             |                                                                                                    |          |                                     |                                                               |                              |                   |              |            |             |                                           |                              |                                                 |              |          |               |           |   |
|                                         |                                                       |           |                      |                       | D               | elivery | Information                             |          |                                             |                                                                                                    |          |                                     | V                                                             |                              |                   |              | -          |             |                                           |                              |                                                 |              |          |               |           |   |
|                                         |                                                       |           |                      |                       |                 |         |                                         |          | В                                           | BUworks Cent                                                                                                    | tral     |                                     |                                                               |                              |                   |              |            |             |                                           |                              |                                                 |              |          |               |           |   |
| Requeste                                | d Delivery Date: 2                                    | 2013-04-0 | )1                   |                       |                 |         |                                         |          |                                             |                                                                                                    |          |                                     |                                                               |                              |                   |              |            |             |                                           |                              |                                                 |              |          |               |           |   |
| Deliver To                              | HID COMMON                                            | NEALTH .  | AVENU                | JE                    |                 | Re      | om: 102                                 | For      | Hom                                         | me Employee Self-Service                                                                                                    | Manage   | r Self-Service                      | Finance ACCT XW                                               | alk Repo                     | orting Pro        | curement     | Worki      | ist Web     | GUI                                       |                              |                                                 |              |          |               |           |   |
|                                         |                                                       | Note      | epad                 |                       |                 |         |                                         |          | Ove                                         | erview   Personalization   Bu                                                                                                    | iding Ad | ldress Maintena                     | ance   Internal Service                                       | Request                      |                   |              |            |             |                                           |                              |                                                 |              |          |               |           |   |
| Traveler na<br>This Inform<br>BCD Trave | ame, date of travel 8<br>ntion is provided by a<br>el | agent, wh | ocator n<br>en the t | number<br>trip has be | een placed on I | nold by | Cost Object<br>1202020000<br>1202400000 | 6<br>4   | Det<br>- IS<br>- IS<br>- IS<br>- Fa<br>- BI | ttailed Navigation<br>SR Request- Create<br>SR Request- Display<br>Facilities Service Request<br>BUMC Facilities Service Request |          | Provider:<br>Requester Cor<br>Deliv | BCD Travel - Fi<br>Isabel Guillerma<br>ery Information        |                              | P                 | hone Exten   | sion: X8-I | 3829        | ISR Request<br>PVRequester<br>PVRequester | t No:<br>r Detait<br>r Emait | 9040022838<br>Pl or Request (<br>iguiller@bu.ed | Contact in f | 0        | Extension     |           |   |
| 4                                       |                                                       |           |                      |                       |                 | Reque   | sted Items                              |          | Rel                                         | Hated Links                                                                                                    |          | Requested De                        | livery Date: 04/01/2013                                       |                              |                   |              |            |             |                                           |                              | F                                               | or Attentio  | n: BCD T | ravel Agent i | name      |   |
| l ine Item                              |                                                       |           |                      |                       | Total           |         | Charged                                 | -        |                                             |                                                                                                    | -        | Deliver to Buil                     | ding: 1010 COMMON                                             | IWEALTH A                    | VENUE Rm #:       | 102          |            | Ch          |                                           | Dict                         | ributio                                         |              |          |               |           |   |
| Number                                  | Item Description                                      | Qnty      | Unit N               | Net Price             | Amount          | Cost O  | bject Amount                            | Cos      | 3                                           |                                                                                                    |          | Note                                | Pau                                                           |                              |                   |              |            | CostO       | iarge i                                   | Dist                         | ributio                                         | Distrib      | ution O  | hiect Text    |           | 3 |
| 00001                                   | Traveler's name & reco                                | rd 1      | EA 🛛                 | ■549.00               | ¤549.00         |         | ¤0.00                                   |          | 4                                           |                                                                                                    |          | Traveler name<br>This Informtion    | e, date of travel & record loo<br>n is provided by agent, whe | ator number<br>n the trip ha | r<br>s been place | l on hold by | BCD        | 12020       | 20000                                     |                              |                                                 |              | 60.0 C   | AS BIOLOGY    |           |   |
|                                         |                                                       |           |                      |                       |                 |         |                                         |          |                                             |                                                                                                    |          | Travel                              |                                                               |                              |                   |              |            | 12024       | 00000                                     |                              |                                                 |              | 40.0 C/  | AS BOSTON     | UNIVERSIT |   |
|                                         |                                                       |           |                      |                       |                 |         |                                         |          |                                             |                                                                                                    |          | Requ                                | ested Items                                                   |                              |                   |              |            |             |                                           |                              |                                                 |              |          |               |           |   |
|                                         |                                                       |           |                      |                       |                 |         |                                         |          |                                             |                                                                                                    |          | Line Item No                        | Short Text                                                    |                              |                   | Qty O        | rder N     | let Price T | otal Co                                   | ost0                         | Cost Object                                     | C C          | om C     | hange D       | Changed   |   |
|                                         |                                                       |           |                      |                       |                 |         |                                         |          |                                             |                                                                                                    |          | 00001                               | Traveler's name & reco                                        | d locator # -                | + fee 1           | e            | ach        | 549.00      | 549.00                                    |                              |                                                 | 0.00         | 0        | 4/01/2013     | BUWTN503  |   |
|                                         |                                                       |           |                      |                       |                 |         |                                         |          |                                             |                                                                                                    |          |                                     |                                                               |                              |                   |              |            |             |                                           |                              |                                                 |              |          |               |           |   |
|                                         |                                                       |           |                      |                       |                 |         |                                         |          |                                             |                                                                                                    |          |                                     |                                                               |                              |                   |              |            |             |                                           |                              |                                                 |              |          |               |           |   |
|                                         |                                                       |           | _                    |                       | _               |         |                                         |          |                                             |                                                                                                    |          |                                     |                                                               |                              |                   |              |            |             |                                           |                              |                                                 |              |          |               |           |   |
| Created On                              | Apr 1, 2013                                           | Created A | At 10:5              | 52:22 AM              | Created By      | BUWTN   | 503                                     |          |                                             |                                                                                                    |          |                                     |                                                               |                              |                   |              |            |             |                                           |                              |                                                 |              |          |               |           |   |
| Page 1 of 1                             |                                                       |           |                      |                       |                 |         |                                         |          |                                             |                                                                                                    |          |                                     |                                                               |                              |                   |              |            |             |                                           |                              |                                                 |              |          |               |           |   |
| 2                                       |                                                       |           |                      |                       |                 |         |                                         |          |                                             |                                                                                                    |          |                                     |                                                               |                              |                   |              |            |             |                                           |                              |                                                 |              |          |               |           |   |
|                                         |                                                       |           |                      |                       |                 |         |                                         |          |                                             |                                                                                                    |          |                                     |                                                               |                              |                   |              |            |             |                                           |                              |                                                 |              |          |               |           | - |
|                                         |                                                       |           |                      |                       |                 |         |                                         |          | 1                                           |                                                                                                    |          | Request N                           | ader Information                                              |                              |                   |              |            |             |                                           |                              |                                                 |              |          |               |           |   |
|                                         |                                                       |           |                      |                       |                 |         |                                         |          |                                             |                                                                                                    |          | Date and 1                          | lime Created 04/01/2013                                       | 10.52.22 4                   | M Created         | BV BUWT      | 1503       |             |                                           |                              |                                                 |              |          |               |           |   |
|                                         |                                                       |           |                      |                       |                 |         |                                         |          |                                             |                                                                                                    |          | bate and                            |                                                               |                              | 0.01.04           |              |            |             |                                           |                              |                                                 |              |          |               |           | _ |
|                                         |                                                       |           |                      |                       |                 |         |                                         |          |                                             |                                                                                                    |          | o Validate                          | Data Entries                                                  | quest 🗙                      | Exit              |              |            |             |                                           |                              |                                                 |              |          |               |           |   |

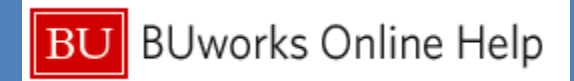

### **Addition of New Attachments Area**

| Attachments                                                                                                    |                                       |                                                             |                              |                                                                        |                                             |
|----------------------------------------------------------------------------------------------------|---------------------------------------|-------------------------------------------------------------|------------------------------|------------------------------------------------------------------------|---------------------------------------------|
| File Name                                                                                                    |                                       |                                                             |                              |                                                                        |                                             |
| Test file pdf doc application/pdf                                                                                                    |                                       |                                                             |                              |                                                                        |                                             |
| Test file Excel       application/vnd.ope         application/vnd.ope       application/vnd.ope         elect File:       C:\Users\iguiller\Desktop\T         Brow       Attach File       Delete File       Clear/File | nxmlformats-officedocument.spr<br>vse | readsheetml.sheet                                           |                              | rge Distribution<br>t Distribution Object                              | ct Text                                     |
| Reset All                                                                                                    | 🔐 Submit 🛛 💥 Exit                     |                                                             |                              | 00 40.0<br>0.0<br>0.0<br>200<br>200<br>200<br>200<br>200<br>200<br>200 |                                             |
|                                                                                                    | Re                                    | equested Items                                              |                              | Choose File to Upload                                                  | <u> </u>                                    |
| Requester has the                                                                                                    | Line Iter<br>00001                    | m No Short Text<br>Traveler's name & record locator # + fee | * Qty Order Unit<br>1 each 👻 | Desktop                                                                | - 4 Search Desktop                          |
| ability to attach                                                                                                    | 00002                                 |                                                             | -                            | Organize  New folder                                                   | upload tile                                 |
|                                                                                                    | 00003                                 |                                                             |                              | 😭 Favorites                                                            | Text Document                               |
| documents to the                                                                                                    | 00005                                 |                                                             |                              | Downloads                                                              | Microsoft Excel Worksheet<br>8.89 KB        |
| ISR form.                                                                                                    | 00007                                 |                                                             |                              | 102. uPerform materials                                                | Test file_pdf doc<br>Adobe Acrobat Document |
|                                                                                                    | 00009                                 |                                                             |                              | 10. Isabel 55. Lab materials - agendas scripts etc                     | 2 80.8 KB                                   |
| ISP Provider will be                                                                                                    | 00010                                 |                                                             | •                            | 50. Production Work Instructions - Managed I<br>11~Training            | Microsoft Word Document<br>12.6 KB          |
|                                                                                                    |                                       |                                                             |                              | 📮 Likesvios                                                            | ZFI_ISR_REQUEST<br>Adobe Acrobat Document   |
| notified by email and                                                                                                    | At                                    |                                                             |                              | Documents                                                              | 39.7 KB                                     |
| will receive a copy of                                                                                                    | Te                                    | st file pdf doc application/pdf                             | dyber alored a large a       | File name: Test file_word doc                                          | ▼ All Files (*.*) ▼                         |
| attachment and                                                                                                    |                                       | st tile Excer application/vnd.openxmitormats-officedo       | cument.spreadsheetml.sheet   |                                                                        | Upen Cancel                                 |
| form.                                                                                                    | Select Fi                             | ie: Browse ]<br>ach File   ]] Delete File   💥 Clear/Reset   |                              |                                                                        |                                             |
|                                                                                                    | E Res                                 | set All 🔓 Validate Data Entries 🔀 Submit 🔀 Ex               | Ϊ                            |                                                                        |                                             |